#### How to Flip a PO to an Invoice in the Coupa Supplier Portal

Log into the Coupa Supplier Portal - <u>https://supplier.coupahost.com</u> with your credentials when you first registered. If you forgot your password, click on "Forgot Your Password?" and Coupa will send an auto generated email to you. If you did not receive the email, check your Spam/Junk Folder.

| 🗱 coupa supplier portal |                                 | Secure |
|-------------------------|---------------------------------|--------|
|                         |                                 |        |
|                         | Login                           |        |
|                         | • Email                         |        |
|                         | Password                        |        |
|                         | Foraot your password?           |        |
|                         | Login                           |        |
|                         | New to Coupa? CREATE AN ACCOUNT |        |
|                         |                                 |        |

After logging in, you will see the Homepage of your CSP.

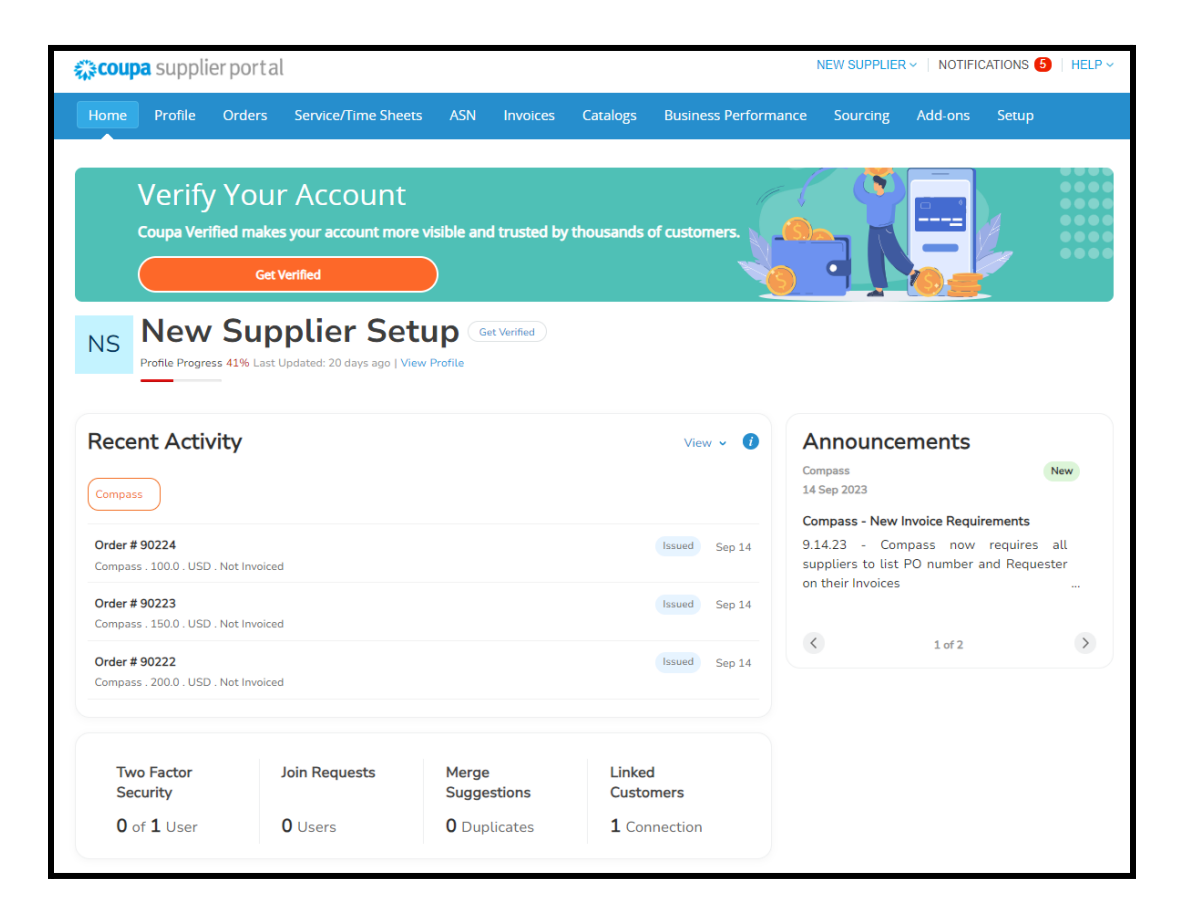

To flip a PO to an Invoice, click on the "**Orders**" tab in the blue ribbon. This is where your Customer purchase orders (PO) are located.

• Choose your customer at the top right by clicking the dropdown menu, as Order are listed by Customer

| <b>Coupa</b> supplier port al                                                                                                    | NEW SUPPLIER -   NOTIFICATIO                          |         |
|----------------------------------------------------------------------------------------------------|-------------------------------------------------------|---------|
|                                                                                                    |                                                       |         |
| Orders Order Lines Returns Order Changes Order Line Changes Order Confirmations O                                                                     | rder Confirmation Lines Promised Deliveries Shipments |         |
| Purchase                                                                                                    | Select Customer Compass                               | •       |
| Instruction<br>In order to<br>Uspesharin                                                                                                    | google.com/file/d/16D9dFIK3Q_0gBWAaMJg27lddA8O0aq5l   | 1/view? |
| Choose your customer at the top right                                                                                                    | irchase Order                                         |         |
| Only shows linked customers. You must be linked to transact, so if not listed, contact your customer offline to get linked.                           | View All Search                                       | Q.      |
| PON Create invoices from POs                                                                                                    | Unanswered Comments Total Assigned To                 | Actions |
| Act or invoice from a PO Use the actions in the table or on the PO to                                                                                 | No 330.00                                             |         |
| manage orders or send invoices to your customer(s). Your customer may or<br>may not be enabled for these actions. Contact them offline if an expected | No 9,030.00                                           |         |
| action is not available to you.                                                                                                    | No 8,880.00                                           |         |
|                                                                                                    | No 100.00                                             |         |
|                                                                                                    | No 100.00                                             |         |
| Got It                                                                                                    | No 150.00                                             |         |
| SUZZZ US/14/23 ISSUEU INDRE JAINIUNAI                                                                                                    | No 200.00                                             |         |
|                                                                                                    |                                                       |         |

- If you are having trouble selecting a specific Customer to view their Orders you will need to speak to your CSP Admin to provision you access to that customer, via Invite User.
  - If you are the CSP Admin please make sure you are linked to Compass by going to Setup and then Customer Setup, select Compass and make sure you see this screen.

| <b>©coup</b>                                                                 | Coupa supplier portal NEW SUPPLIER V   NOTIFICATIONS 🔞   HEI |        |                     |     |          |           |                      |          |         |       |  |
|------------------------------------------------------------------------------|--------------------------------------------------------------|--------|---------------------|-----|----------|-----------|----------------------|----------|---------|-------|--|
| Home                                                                         | Profile                                                      | Orders | Service/Time Sheets | ASN | Invoices | Catalogs  | Business Performance | Sourcing | Add-ons | Setup |  |
| Admin                                                                        | Customer S                                                   | ietup  |                     |     |          |           |                      |          |         |       |  |
| Custo                                                                        | omer S                                                       | Setup  |                     |     |          |           |                      |          |         |       |  |
| Compass We have all the basic info we need for you to begin transacting with |                                                              |        |                     |     |          |           |                      |          |         |       |  |
|                                                                              |                                                              |        |                     |     |          | Compa     | SS.                  |          |         |       |  |
| Request (                                                                    | Connection                                                   | 0      |                     |     |          | Edit Your | Setup                |          |         |       |  |

To "Flip a PO into an Invoice" you can either click on the gold stack of coins or click on the PO number.

| coup                                                                                                    | <b>a</b> sup                                                          | plier po                                                  | rtal                                     |                                 |                                    |                       |                                                    |                                         |                           |                                                               |                                | NEW SUP   | PLIER ~                         | N                     | DTIFIC        | ATIONS                | 6            | HELP    |
|----------------------------------------------------------------------------------------------------|-----------------------------------------------------------------------|-----------------------------------------------------------|------------------------------------------|---------------------------------|------------------------------------|-----------------------|----------------------------------------------------|-----------------------------------------|---------------------------|---------------------------------------------------------------|--------------------------------|-----------|---------------------------------|-----------------------|---------------|-----------------------|--------------|---------|
| lome                                                                                                    | Profil                                                                | e Ord                                                     | ers Se                                   | rvice/Time                      | Sheets                             | ASN                   | Invoices                                           | Catalogs                                | Busin                     | ess Perforn                                                   | nance                          | Sourc     | ing                             | Add                   | ons           | Setu                  | Р            |         |
| Indens                                                                                                    | Order L                                                               | ines Re                                                   | turns O                                  | der Changes                     | Order                              | Line Chang            | es Orde                                            | r Confirmations                         | Order (                   | Confirmation L                                                | Lines                          | Promised  | Deliverie                       | s :                   | Shipme        | ents                  |              |         |
|                                                                                                    |                                                                       |                                                           |                                          |                                 |                                    |                       |                                                    |                                         |                           | Select Cu                                                     | stomer                         | Comp      | pass                            |                       |               |                       |              | ,       |
| urc                                                                                                    | has                                                                   | e Ord                                                     | ers                                      |                                 |                                    |                       |                                                    |                                         |                           |                                                               |                                |           |                                 |                       |               |                       |              |         |
| urc                                                                                                    | has                                                                   | e Ord                                                     | ers                                      |                                 |                                    |                       |                                                    |                                         |                           |                                                               |                                |           |                                 |                       |               |                       |              |         |
| nstructio                                                                                                    | ons Fro                                                               | e Ord<br>m Custom<br>with Compa                           | ers<br>er<br>ss Procurer                 | nent policies,                  | please rev                         | iew the PO            | instructions                                       | found here: htt                         | ps://drive.go             | ogle.com/file/                                                | d/16D9df                       | FIK3Q_0gl | 8WAaMJ                          | g27idi                | 14800         | aq5M/vi               | ew?          |         |
| struction<br>order to<br>sp=sharin                                                                                                    | nas<br>ons Fro                                                        | e Ord<br>m Custom<br>with Compa                           | ers<br>er<br>ss Procurer                 | nent policies,                  | please rev                         | iew the PO            | instructions                                       | found here: htt                         | ps://drive.go             | ogle.com/file/                                                | d/16D9dl                       | FIK3Q_0gl | 8WAaMJ                          | g27idi                | 14800         | aq5M/vi               | ew?          |         |
| sp=sharin                                                                                                    | nas Fro                                                               | e Ord<br>m Custom<br>with Compa                           | ers<br>er                                | nent policies,                  | please rev<br>Click                | iew the PO            | instructions                                       | found here: htt<br>Invoice fro          | ps://drive.go             | ogle.com/file/<br>chase Ore                                   | aneDeal<br>der                 | FIK3Q_0gl | 8WAaMJ                          | g27id                 | 14800         | aq5M/vi               | ew?          |         |
| Supervisional Supervision Supervision Supe | has<br>ons Fro<br>o comply<br>ng                                      | e Ord<br>m Custom<br>with Compa                           | ers<br>er<br>ss Procurer                 | nent policies,                  | please rev<br>Click                | iew the PO            | instructions                                       | found here: htt<br>Invoice fro          | ps://drive.go<br>om a Pur | ogle.com/lile/<br>chase Orc<br>Viev                           | der<br>Maria                   | FIK3Q_0gl | BWAaMJ                          | g27idi                | 1A800<br>Sear | aq5M/vi<br>ch         | ew?          | P       |
| Construction<br>order to<br>sp=sharin<br>Export<br>PO N                                                                                                    | ns Fro<br>complying<br>to v                                           | e Ord<br>m Custom<br>with Compa                           | ers<br>er<br>ss Procurer                 | nent policies,                  | please rev<br>Click                | iew the PO<br>the 🖕 A | instructions<br>action to                          | found here: htt                         | ps://drive.go             | ogle.com/file/<br>chase Orr<br>Viev<br>Unanswered             | der<br>der<br>All              | FIK3Q_0gl | 8WAaMJ<br>Tot                   | g27ida<br>V<br>al As  | Sear          | aq5M/vi<br>ch<br>d To | ew?<br>Actio | ns      |
| Curc<br>nstructik<br>order to<br>sp=sharin<br>Export<br>PO N                                                                                                    | ng<br>to ~<br>90224                                                   | e Ord<br>m Custom<br>with Compa<br>Order Date<br>09/14/23 | er's<br>ss Procurer<br>Stab              | as Acknow                       | please rev<br>Click :              | the e A               | instructions<br>action to<br>s<br>pplies           | found here: htt                         | ps.∜drive.go<br>orm a Pur | ogle.com/file/<br>chase Oro<br>Viev<br>Unanswered<br>No       | der<br>der<br>All<br>d Comme   | FIK3Q_0gl | BWAaMJ<br>Tot<br>100.           | g271d                 | Sear<br>Sear  | aq5M/vi<br>ch<br>d To | ew?<br>Actio | e s     |
| Construction<br>order to<br>sp=sharin<br>Export<br>PO N                                                                                                    | inas<br>ons Fro<br>o comply<br>ng<br>to ~<br>fumber<br>90224<br>90223 | e Ord<br>m Custom<br>with Compa<br>Order Date<br>09/14/23 | er's<br>ss Procurer<br>ss State<br>Issue | as Acknow<br>ad None<br>ad None | please rev<br>Click 1<br>ledged At | the lea A             | s<br>suction to<br>s<br>s<br>splies<br>sutting Ser | found here: htt<br>Invoice fro<br>vices | ps://drive.go             | ogle.com/lile/<br>chase Orr<br>View<br>Unanswered<br>No<br>No | der<br>der<br>v All<br>d Comme | FIK3Q_0gl | BWAaMJ<br>Tot<br>100./<br>150./ | g27idi<br>al As<br>00 | Sear          | aq5M/vi<br>ch<br>d To | ew?          | as<br>e |

Populate the Invoice Number and provide an attachment. Select your appropriate remit to and ensure the correct Customer is selected

| acoup  | a supplie   | rportal                                             |                     |                  |           |               |              |                                                                                                    | NEW SUPPLIER                             | V NOTIFIC   | CATIONS 6 | HELP Y |
|--------|-------------|-----------------------------------------------------|---------------------|------------------|-----------|---------------|--------------|----------------------------------------------------------------------------------------------------|------------------------------------------|-------------|-----------|--------|
| Home   | Profile     | Orders                                              | Service/Time She    | ets ASN          | Invoices  | Catalogs      | Business P   | Performance                                                                                                  | Sourcing                                 | Add-ons     | Setup     |        |
| Orders | Order Lines | Returns                                             | Order Changes       | Order Line Chang | jes Order | Confirmations | Order Confin | mation Lines                                                                                                 | Promised Delive                          | eries Shipm | ients     |        |
|        | Creat       | te Invo                                             | ice Create          |                  |           |               | Se           | lect Customer                                                                                                | Compass                                  |             |           | Ÿ      |
|        | 🔅 Ger       | neral Inf                                           | o                   |                  |           | 💛 Fro         | m            |                                                                                                    |                                          |             |           |        |
|        |             | <ul> <li>Invoice #</li> <li>Invoice Date</li> </ul> | 09/14/23            |                  |           | Su            | • Supplier   | New Supplier S                                                                                               | ietup                                    |             |           |        |
|        | P           | ayment Term                                         |                     |                  | ~         | * Invoice F   | rom Address  | New Supplier S                                                                                               | Setup 🔎                                  |             |           |        |
|        |             | * Currency                                          | USD                 |                  |           |               |              | delray, beach 3                                                                                              | n<br>33122                               |             |           |        |
|        |             | Status                                              | Draft               |                  |           |               |              | United States                                                                                                |                                          |             |           |        |
|        | * Invoice   | e Attachment<br>Supplier Note                       | Choose File No      | file chosen      |           | * Remi        | t-To Address | New Supplier 5<br>123 main stree<br>delray beach, 1<br>United States                                         | Setup 🔎<br>et<br>fl 33121                |             |           |        |
|        |             | Attachments                                         | Add File I URL I To | ext              | li        | * Ship F      | rom Address  | New Supplier S<br>123 main stree<br>delray beach ,<br>United States                                          | Setup 🔎<br>tt<br>fl 33121                |             |           |        |
|        |             |                                                     |                     |                  |           | 🤗 То          |              |                                                                                                    |                                          |             |           |        |
|        |             |                                                     |                     |                  |           |               | Customer     | Compass                                                                                                    |                                          |             |           |        |
|        |             |                                                     |                     |                  |           | Shi           | p to Address | 10 East 53rd S<br>5th Floor<br>New York, NY <sup>-</sup><br>United States<br>Location Code:<br>10E53rd Vinde | treet<br>10011<br>: NY-New York-<br>x AR |             |           |        |

Validate the information in the invoices Line(s) section is correct.

| Type<br>🔁             | Description<br>Supplies | Price                        | 100.00   | 100.00               |
|-----------------------|-------------------------|------------------------------|----------|----------------------|
| PO Line<br>90224-1    |                         | Service/Time Sheet Line None | Contract | Supplier Part Number |
| Billing Not           | •                       |                              |          |                      |
| Billing<br>69-861003- | 10-44                   |                              |          |                      |

Include the Shipping, Handling, Miscellaneous and Tax information as needed as they must be placed on the specific lines at the end of the invoice. **NOTE: Taxes, shipping, handling and/or miscellaneous fees are not to be bundled into the line item total** 

|       | Lines Net Total | 100.00                           |
|-------|-----------------|----------------------------------|
|       | Shipping        | 20                               |
|       | Handling        |                                  |
|       | Misc            |                                  |
|       | Tax             | <ul><li>✓ 0.000 % 0.00</li></ul> |
|       | Total Tax       | 0.00                             |
|       | Net Total       | 120.00                           |
|       | Total           | 120.00                           |
| Delet | e Cancel        | Save as Draft Calculate Submit   |

Click Submit if you are ready to send the invoice to Compass. Click Save as Draft if you need to come back to it at a later time.

- a) To find your Draft invoice click on the Invoice tab, Select Compass as the customer and find the invoice in Draft Status.
- b) Click the pencil icon to continue where you left off, add any additional info then click Submit

|                  |                                            |                       |           |             |                          |         | Select Customer           | Comp     | bass             |                  |  |
|------------------|--------------------------------------------|-----------------------|-----------|-------------|--------------------------|---------|---------------------------|----------|------------------|------------------|--|
| Invoices         |                                            |                       |           |             |                          |         |                           |          |                  |                  |  |
| Instructions Fro | om Customer<br>e timely invoice protection | ocessing, please revi | iew our i | nvoicing gu | uidelines by copying and | pasting | g the link below into the | e URL ar | nd navigating to |                  |  |
| Create Invoice   | from PO C                                  | reate Invoice from (  | Contract  | Cre         | eate Blank Invoice       | Crea    | te Credit Note            |          |                  |                  |  |
| Export to 🗸      |                                            |                       |           |             |                          | View    | All                       | ~        | Search           | P                |  |
| Invoice #        | Created Date                               | Status                | PO #      | Total       | Unanswered Comme         | nts     | Dispute Reason            |          |                  | Actions          |  |
| None             | 10/10/23                                   | Draft                 | 90228     | 330.00      | No                       |         |                           |          |                  | <mark>/</mark> 8 |  |

| Lines              |                         |                                 |                                                       |            | Line Level Taxatio             |
|--------------------|-------------------------|---------------------------------|-------------------------------------------------------|------------|--------------------------------|
| Type               | Description<br>Supplies | Pri                             | ice<br>100.00                                         |            | 100.00                         |
| PO Line<br>90224-1 |                         | Service/Time Sheet Line<br>None | Contract                                              | Supplier P | art Number                     |
| Billing Not        | e                       |                                 |                                                       |            |                                |
| Billing            |                         |                                 |                                                       |            |                                |
| 69-661003          | -10-44                  |                                 |                                                       |            |                                |
| Add Line           | Pick lines from Co      | ontract                         | Totals & Tayos                                        |            |                                |
|                    | Ū                       |                                 | Lines Net Total                                       |            | 100.00                         |
|                    |                         |                                 | Shipping                                              |            | 20                             |
|                    |                         |                                 | Handling                                              |            |                                |
|                    |                         |                                 |                                                       |            |                                |
|                    |                         |                                 | Misc                                                  |            |                                |
|                    |                         |                                 | Misc                                                  |            |                                |
|                    |                         |                                 | Misc<br>Tax                                           | ♥ 0.000    | 96 0.00                        |
|                    |                         |                                 | Misc<br>Tax<br>Total Tax<br>Net Total                 | • 0.000    | 96 0.00                        |
|                    |                         |                                 | Misc<br>Tax<br>Total Tax<br>Net Total<br><b>Total</b> | • 0.000    | 0.00<br>96<br>120.00<br>120.00 |

Once you click Submit - you will receive this sub-window. You MUST click Send Invoice, if you do not Compass will not receive your invoice.

|   | Are You Ready to Send?                                                                                                    | ×                           |
|---|----------------------------------------------------------------------------------------------------|-----------------------------|
|   | You're about to send an invoice to <b>Compass</b> for a total amount of contact your customer directly to make changes to the invoice. | . Once sent, you'll have to |
| e | e Continue Ed                                                                                                    | iting Send Invoice          |

After you click Send Invoice, Coupa checks for errors and/or incomplete fields. If this happens items will be called out in red. **Fix the errors, then click Submit and Send Invoice** 

| Please fix the errors below |                            |  |  |  |  |  |  |
|-----------------------------|----------------------------|--|--|--|--|--|--|
| 🔅 General Info              | )                          |  |  |  |  |  |  |
| * Invoice #                 |                            |  |  |  |  |  |  |
| * Invoice Date              | 10/10/23                   |  |  |  |  |  |  |
| Payment Term                | ~                          |  |  |  |  |  |  |
| * Currency                  | USD                        |  |  |  |  |  |  |
| Status                      | Draft                      |  |  |  |  |  |  |
| * Invoice Attachment        | Choose File No file chosen |  |  |  |  |  |  |
|                             | Must be present on invoice |  |  |  |  |  |  |

When the invoice is successfully sent it will take you back to the Invoice tab and a banner like this will appear. You have now successfully sent Compass your PO backed Invoice

| In | nvoices                                               |   |
|----|-------------------------------------------------------|---|
| N  | New Supplier Setup invoice #12333 is pending approval | × |